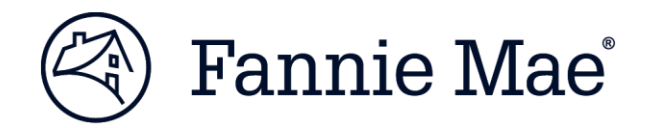

# **Commitment Integration – DUS Gateway 4.0 and C&D Training** January 2018

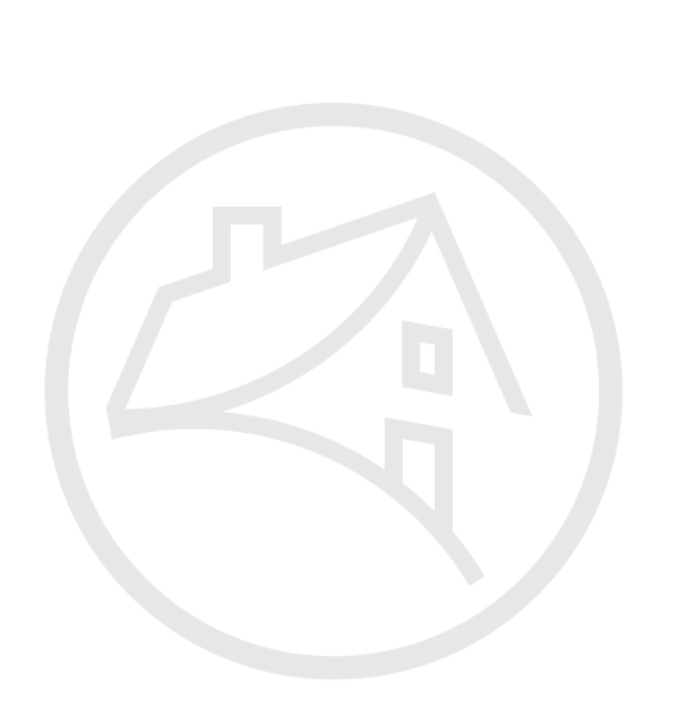

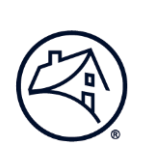

### **Training Session Logistics**

- Given the number of participants on the training call, we have placed all lines on Mute to mitigate background noise and feedback. This will help you hear presenters clearly and minimize distractions.
- Please feel free to ask questions throughout the presentation. Please use the following methods:

**Ask questions in Chat:** Open the chat panel by clicking on the Chat icon at the top right of the page. Feel free to ask questions using Chat throughout the session and we will answer them as soon as we are able.

**Raise your hand:** Click on the raised hand icon next to your name if you want to ask a question verbally and we'll open your line. Alternatively, you can find your name in the Participants list, right click, and unmute your line to speak.

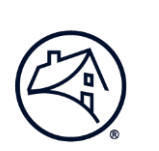

## **Training Objectives**

This course and material will provide an illustration of how data is integrated from the DUS Gateway® application into the Multifamily Committing and Delivery (C&D<sup>™</sup>) application.

- Our objectives are:
  - To demonstrate the automation and simplification for integrating Commitment data
  - $_{\odot}$  To highlight the reduction in duplicate data entry by the Lender
  - To identify C&D data elements directly impacted by the flow of information from DUS Gateway

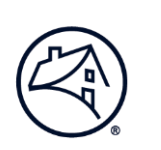

## **Background – Commitment Integration – C&D Data / DUS Gateway**

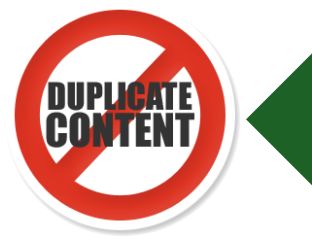

As part of our ongoing work to make it easier to do business with us, Fannie Mae Multifamily is integrating some facets of DUS Gateway and C&D to reduce duplicate data entry.

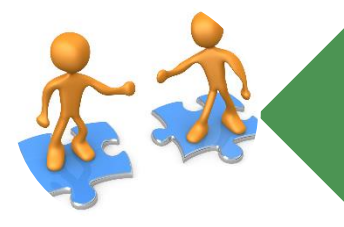

DUS Gateway and C&D will integrate to enable automatic transmission of a subset of Commitment data from DUS Gateway to C&D. This change applies to Commitment data for Pre-Review Mortgage Loans and Refinance Deals. There is no change for fully delegated deals.

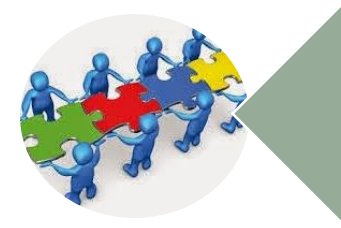

Lenders will no longer need to start the committing process with C&D Deal Registration. With the click of a button in DUS Gateway, a draft Commitment record will be created in C&D for Lenders to edit and submit.

# Multifamily will implement a phased rollout beginning in late January and continuing through February 2018.

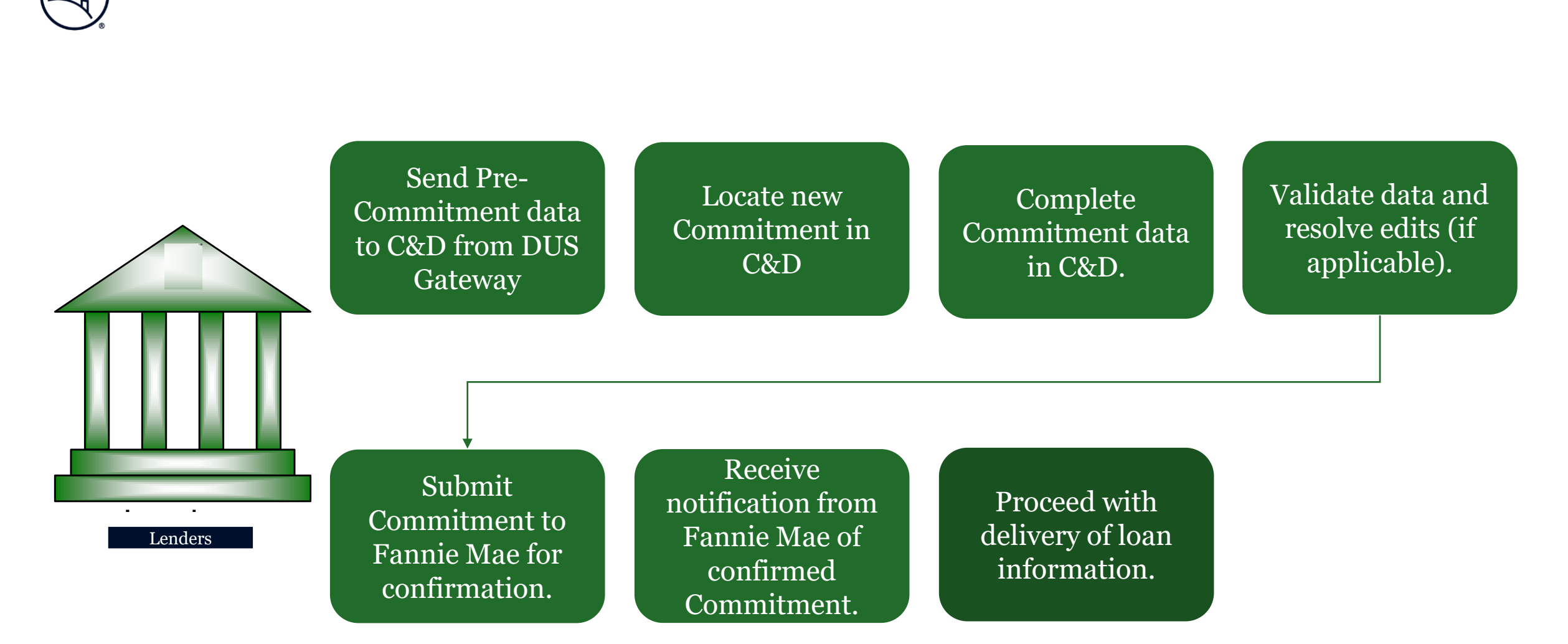

**Importing Commitment Data from DUS Gateway** 

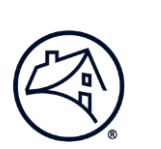

Once data is received from DUS Gateway, a new deal and draft Commitment will be created in C&D with a subset of data pre-populated on the following screens: **Registration/Contacts Information** 

Commitment

**Property Collateral** 

Applicable data previously entered in DUS Gateway and submitted to C&D will be displayed in an editable format to facilitate the completion and submission of the Commitment thus eliminating duplicate entry of data.

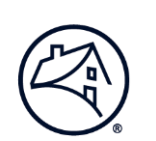

#### **Gateway 4.0 Process Overview**

Before you begin, verify that the deal meets all requirements (we will cover those in the next slides).When ready, you will follow a THREE STEP PROCESS to prepare the data to submit it to C&D.To begin the process, select the deal and then click on the *Prepare C&D Data* button.

Step 1. Select Loan Option: (Consider Loan Amount, Loss Sharing Percent, Prepayment Characteristics, Guarantee Fee, Minimum Tier, etc.) Select the Loan Option, then click *Next*.

Step 2. Select Pre-Review and/or Waiver: (All listed items are selected by default. You may deselect any items that are no longer relevant.) Select or deselect items as appropriate, then click *Next*.

Step 3. Review Deal Details: The Fannie Mae Seller Servicer number is the only required field on this screen.

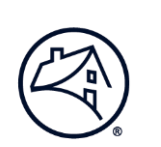

#### **Required Deal Characteristics**

Before you initiate the automated data transmission process, verify that the deal meets all requirements.

Lenders will be able to initiate the **Prepare C&D Data** process on any deal which has the following characteristics:

- **Deal Status** must be *Under Application*
- Agreement Type must <u>not</u> be Negotiated Purchase
- Execution Type must <u>not</u> be *DMBS*
- Loan Purpose must <u>not</u> be *Credit Facility Borrow up*
- Submission Type must <u>not</u> be *Delegated*
- MATS/Structured must be blank (value=null)
- The deal must have a Valid Quote (check the date)

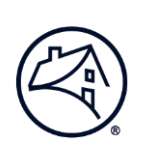

#### **Required Deal Characteristics, continued**

Before you initiate the automated data transmission process, verify that the deal meets all requirements.

DO NOT use the **Prepare C&D Data** process on the following: • DUS Split loans

- Bifurcated / trifurcated loans
- Fully delegated deals
- Forwards
- Deals with one pool and multiple Commitments
- Bulk Delivery transactions

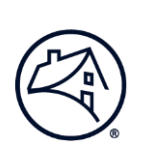

## **Required Deal Characteristics Shown on Deal Details Screen**

| Nome         Deal List         Contacts         Reports           Reports A Deal         Projects         Reports A Deal         Projects         Projects                                                                                                    | DU                    | IS Gatew                |                                   |                               |                              |                                                  |                                                        | S                     | earch                     | Search               |                     |
|----------------------------------------------------------------------------------------------------|-----------------------|-------------------------|-----------------------------------|-------------------------------|------------------------------|--------------------------------------------------|--------------------------------------------------------|-----------------------|---------------------------|----------------------|---------------------|
| Curck Linix       Provide A Deal<br>Registric A Portfolio Lated Deal<br>Out Of Once       Provide A Deal<br>Registric A Portfolio Lated Deal<br>Deal Deal LateD Calcins [11] Deal Entitionati. [11] Peneter And Additionati. [11] Peneter And Additionati. [11] Peneter And Additionati. [11] Peneter Additionati. [11] Peneter Additin Peneter Additionati. [11] Peneter Additiona | Home                  | Deal List Contacts      | Cases Reports                     |                               |                              |                                                  |                                                        |                       |                           |                      |                     |
| Registar A Portiolio Master Deal   Registar A Portiolio Unide Orali   Cui Of Office     Pregistar A Portiolio Unide Orali   Deal Deal   Deal Ocernitie Uli Deal Patricizenti Uli Pregister CAD Data Besudenti   Deal Overview   Accernit Name   Deal Overview   Accernit Name   Deal Overview   Accernit Contact Finance   Deal Overview   Accernit Contact Finance   Deal Overview   Accernit Contact Finance   Deal Overview   Accernit Contact Finance   Deal Overview   Accernit Contact Finance   Deal Overview   Accernit Contact Finance   Deal Overview   Accernit Contact Finance   Deal Overview   Accernit Contact Finance   Deal Overview   Accernit Contact Finance   Deal Overview   Accernit Contact Finance   Deal Overview   Accernit Contact Finance   Deal Overview   Accernit Contact Finance   Deal Overview   Accernit Contact Finance   Deal Overview   Deal Overview   Accernit Contact Finance   Deal Overview   Accernit Contact Finance   Deal Overview   Eacernition Contact Finance   Deal Overview   Eacernition Contact Finance   Deal Overview   Eacernition Contact Finance   Deal Overview   Eacernition Contact Finance   Deal Overview <t< td=""><td>Quick Li</td><td>nks<br/>A Deal</td><td>Deal</td><td></td><td>Review</td><td>v the deal c</td><td>haracteris</td><td>stics.</td><td></td><td></td><td>Printable V</td></t<>                                                                                                    | Quick Li              | nks<br>A Deal           | Deal                              |                               | Review                       | v the deal c                                     | haracteris                                             | stics.                |                           |                      | Printable V         |
| Registered Date Predered Catality is an Oxford Status Participates Status Participates Status<                                                                                                    | Register              | A Portfolio Master Deal | - Show Feed                       |                               |                              |                                                  |                                                        |                       |                           |                      |                     |
| Neteret Name         Deal Detail         Prepare CAD Data           Deal Overview         Deal Anorea         Statistication           Account Name         Deal Anorea         Statistication           Lender Context Enail         VEXeluded Prior Societation         Statistication           Control Lender Context Enail         VEXeluded Prior Societation         Statistication           Deal Name         Control Name         Statistication         Statistication           Deal Name         Control Name         Statistication         Statistication           Deal Name         Control Name         Control Name         Control Name           Deal Name         Control Name         Control Name         Control Name           Deal Name         Control Name         Control Name         Control Name           Lender Context Enail         Control Name         Control Name         Control Name           Muttatinity Hone Page         Control Name         Control Name         Control Name         Control Name           Lender Notifications         No         Interest Name         Control Name         Control Name           Control Name         Control Name         Statistication Name         Interest Name         Control Name           Conon Docs         No         Interest                                                                                                    | Out Of O              | A Portfolio Linked Deal | Properties [1]   Loan Options [1] | Deal Participants [3]         | Pre-Review and/or Waiver [2] | Reason for Resubmissions<br>Commitments [1]   Or | Open Activities [0]       portunity Field History [5+] | Fannie Mae Quotes (3) | Additional Lender Contact | s for this Deal [5+] | Deal Documents (5+) |
| Deal Overview       Account Name       Deal Annow       Deal Annow       Statustice Annow       Deal Annow       Statustice Annow       Deal Annow       Statustice Annow       Deal Annow       Statustice Annow       Deal Annow       Deal Annow                                                                                                    | Recent I              | tems                    | Deal Detail                       |                               | Prepare C&D Data             | Resubmit                                         |                                                        |                       |                           |                      |                     |
| Account Name       Beal ID         Lender Contact       Lender Contact       Beal Monunt       \$0,197,000.         Lender Contact Enail       Standard       Standard       Standard         Originate       Crininator IED       Estimated Loan Closing Date       2/10/2018         Beal Xiame       Crininator IED       Estimated Mis Issuance Date       3/2018         Originate       Crininator IED       Estimated Constructed Tes       Under Application         Agreement Type       DUS       Agreement Type       DUS       Agreement Type       DUS         Mutifiamity Home Page       Estimated Conversion Type       Mission Purpose       Result Mission Process?       No         Load Conserve       Greement Type       Originator       Texeston Type       No       Interest Risk Conversion Type       No         Using Standard       Standard       No       Interest Risk Conversion Type       No       Interest Risk Conversion Type       No         Using Standard       Substructed Type       Standard       Standard       Standard       Oute Standard       Oute Standard       Oute Standard       Oute Standard         Cont Green Financing Type       Green Financing Type       Origin Page       No       Interest Risk Conversion Type       No       Interest Risk Conver                                                                                                    |                       |                         | Deal Overview                     |                               |                              |                                                  |                                                        |                       |                           |                      |                     |
| Lender Contact       Exender Contact       0,0%         Lender Contact       % Excluded From Socreard Cag       0,0%         Lender Contact       Estimated Laon Contact Plone       0,0%         Originator       Originator       Originator       0,0%         Originator       Originator       Estimated Laon Contact Plone       0,0%         Deal Mane       Deal Statu       Under Application       0,0%         Agreement Type       DUS       Estimated MS Issuance Date       0,5/2018         Lender Contact       Deal Mane       Deal Statu       Under Application         Muttarmity Home Page       Escention Type       MS       Reschwation Comment         Execution Type       Refinition Page       Green Financing Type       Green Rewards       No         Loand Purpose       Refinition Page       Green Financing Type       Green Rewards       No         Loand Purpose       Refinition Process       No       Interest Rescrive Counter       3         Loand Purpose       Refinition Process       No       Interest Rescrive Counter       10/4/2017 3-45 PM         Registree Date       8/15/2016 2.51 PM       Registree Date       8/15/2016 2.51 PM       Interest Rescrive Counter       2/10/2018         Registree Date       8/15/2016 2                                                                                                    |                       |                         | Account Name                      |                               |                              |                                                  |                                                        | Deal ID               |                           |                      |                     |
| Lender Contact Email       % Excluded From Scoreard Cap 0.0%         Lender Contact Email       Lender Contact Email       Containator EBQ         Lender Contact Email       Originator CBQ       Stainated Loan Closing Date 0.210/2018         Deal Name       Deal Status       Under Application         Agreement Type       Deal Name       Deal Status       Under Application         Agreement Type       MBS       Containtor TBQ       Deal Status       Under Application         Muttramily Home Page       Submission Type       Refinance       Deal Submitted Date       10/42/017 3.46 PM         Loan Docs       Submission Type       Refinance       The Review Counter       3                                                                                                    |                       |                         | Lender Contact                    |                               |                              |                                                  |                                                        | Deal Amount           | \$10,197,000.00           |                      |                     |
| Lender Contact Phone       Estimated Lean Closing Date © 2/10/2018         Originator Originator TED       Estimated MBS Issuance Date © 3/5/2018         Deal Name       Estimated MBS Issuance Date © 3/5/2018         Lender Contact Phone       Estimated MBS Issuance Date © 3/5/2018         Muttramity Home Page<br>Lender Notifications<br>Loan Docs<br>Muttramity Glide Forms<br>Altreps       Farenent Type DUS<br>Estimated Conversion Type Pre-Review (4600)         Dus Gateway Job Alds<br>Registered Date Ø15/2018 2.51 PM       Review Counter<br>3         Muttramity Glide Forms<br>Altreps       Minit Structure1         Potential Dual Registration Flag       Submitted to C&D?<br>No         Farinie Mae Quotes       Potential Dual Registration Flag         Contor Type       Quote Date       Quote Date         Standard       10/9/2017 9:25 AM       2/10/2018                                                                                                    |                       |                         | Lender Contact Email              |                               |                              |                                                  | % Excluded F                                           | rom Scorecard Cap 😑   | 0.0%                      |                      |                     |
| Criginator Originator Originator DE       Estimated MES Issuance Date::::::::::::::::::::::::::::::::::::                                                                                                    |                       |                         | Lender Contact Phone              |                               |                              |                                                  | Estimated                                              | Loan Closing Date 🥥   | 2/10/2018                 |                      |                     |
| Leal Name       Leal Name       Leal Status       Under Application         Appleation Type       Dusp       Appleation Susued to the Borrower?         Leader Links       Lean Purpose       Refinance       Deal Submitted Date       10/4/2017 3:46 PM         Muttfamily Home Page<br>Lender Notifications<br>Loan Docs       Submitted Date       10/4/2017 3:46 PM       Image: Submitted Date       10/4/2017 3:46 PM         Muttfamily Home Page<br>Lender Notifications<br>Loan Docs       Green Financing Type       Orden Rewards       Review Counte       3         Muttfamily Guide Forms<br>Allregs       Chapter 9 Small Loans No       In Resubmission Process?       No       Image: Submitted Date       No         REIS<br>Coord<br>Registered Date       8/15/2016 2:51 PM       Submitted Date       No       Image: Submitted Date       No         REIS<br>Coord<br>Coord<br>Registered Date       8/15/2016 2:51 PM       Submitted Date       No       Image: Submitted Date       No         REIS<br>Coord<br>Coord<br>Coord<br>Coord Type       Quote Date       Quote Date       Quote Expiration Date       Quote Username         Coord<br>Coord<br>Coord<br>Coord<br>Coord<br>Coord<br>Coord<br>Standard       Quote       Quote Date       Quote Expiration Date       Quote Username         Standard       10/9/2017 11:46 AM       2/10/2018       Image: Submitted Date       Image: Submitted Date       Subre                                                                                                    |                       |                         | Originator                        | Originator TBD                |                              |                                                  | Estimated                                              | MBS Issuance Date     | 3/5/2018                  |                      |                     |
| Agreement Type       Dus       Application issued to the Borrower?         Useful Links       Execution Type       MBS       Reactivation Comment?         Mutifamily Home Page<br>Lender Notifications       Submission Type       Pre-Review (d660)       Deal Submitted Date       10/4/2017 3:46 PM         Lender Notifications       Green Financing Type       Green Rewards       Review Counter       3         Lender Notifications       Chapter 9 Small Loans       No       Interest Rate Conversion Type       NA         JUS Gateway Job Alds       Registered Date       8/15/2016 2:51 PM       Submitted to C80P       No         REIS       Registered Date       8/15/2016 2:51 PM       Planned Fanne Mae Acquisition Year       2017         Regist       Fotential Dual Registration Flag       Submitted to C80P       No       Submitted to C80P         Cover       Fanne Mae Quotes       Registration Flag       Oute Date       Quote Expiration Date       Quote Username         Standard       10/9/2017 9:25 AM       2/10/2018       Cover       Quote Seriement       Gueter Seriement                                                                                                    |                       |                         | Deal Name                         |                               |                              |                                                  |                                                        | Deal Status           | Under Application         |                      |                     |
| Useful Links       Lican Purpose       Reference (All Status)       Deal Submitted Date       10/4/2017 3:46 PM         Multifamily Home Page<br>Lender Notifications<br>Loan Docs       Green Financing Type       Green Rewards       Besize (All Status)       Green Financing Type       Green Rewards       Interest Rate Conversion Type       No         Multifamily Guide Forms<br>Allregs       Interest Rate Conversion Type       N/A       Submitted to C&DP       No         DUS Gateway Job Alds<br>REIS<br>Cover       Interest Rate Conversion Type       N/A       Submitted to C&DP       No         Registered Date       8/15/2016 2.51 PM       Registered Date       8/15/2016 2.51 PM       Submitted to C&DP       Quote Sector         Registered Date       8/15/2016 2.51 PM       Registered Date       8/15/2016 2.51 PM       Submitted to C&DP       Quote Sector         Registered Date       8/15/2016 2.51 PM       Status)       Status)       Status)       Status)       Status)       Status)         Registered Date       8/15/2016 2.51 PM       Status)       Status)       Status)       Status)       Status)       Status)       Status)       Status)       Status)       Status)       Status)       Status)       Status)       Status)       Status)       Status)       Status)       Status)       Status)       Status)                                                                                                    |                       |                         | Agreement Type                    | DUS                           |                              |                                                  | Application Issue                                      | ed to the Borrower?   |                           |                      |                     |
| Useroul Links       Load r Notifications       Deal solutited Date       104/2017 3:40 PM         Load P Notifications       Submission Type       Pre-Review (4660)       Deal Solutited Date       3         Load P Notifications       Chapter 9 Small Loans       No       In Resubmission Process?       No         Multifamily Guide Forms       No       Interest Rate Conversion Type       N/A       Submitted to C&0?       No         Alregs       MAT Sistructured       Planned Fannie Mae Acquisition Year       2017       Conversion Type       N/A         Regio       MAT Sistructured       Potential Dual Registration Flag       2017       Conversion Flag       Conversion Flag         Cab       Potential Dual Registration Flag       Quote Date       Quote Date       Quote Username         Standard       10/9/2017 9:25 AM       2/10/2018       Quote Username         Standard       10/9/2017 11:46 AM       2/10/2018       Gene       Gene                                                                                                    |                       |                         | Execution Type                    | MBS                           |                              |                                                  | Rea                                                    | activation Comment    | 10/4/2017 2:45 DM         |                      |                     |
| Multifamily Home Page       Green Financing Type Green Rewards       In Resumance of your Green Rewards         Lender Notifications       Green Financing Type Green Rewards       In Resumance Type Green Rewards         Lond Docs       In Resumance Type N/A       In Resumance Type M/A         Multifamily Guide Forms       Marsistructured       Submitted to C&D?         Altregs       MATSIStructured       Planned Fannie Mae Acquisition Year       2017         DUS Gateway Job Aids       Registered Date & 8/15/2016 2.51 PM       Potential Dual Registration Flag       Vertified To Cale Submitted to C&D?       No         C&D       Potential Dual Registration Flag       Potential Dual Registration Flag       Vertified To Cale Submitted To Cale Submitted To                                                                                                    | Userul L              | inks                    | Submission Type                   | Reinance<br>Pro Poviow (4660) |                              |                                                  |                                                        | Deal Submitted By     | 10/4/2017 3.40 PM         |                      |                     |
| Lender Notifications       Chapter 9 Small Loans No       In Resubmission Process?       No         Multifamily Guide Forms       Interest Rate Conversion Type N/A       Submitted to C&D?       No         Allregs       Interest Rate Conversion Type N/A       Planned Familie Mae Acquisition Year       2017         DUS Gateway Job Aids       Registered Date 8/15/2016 2.51 PM       Potential Dual Registration Flag       2017         C&D       Potential Dual Registration Flag       Version Gateway       Version Gateway       Version Gateway         Regio       Famile Mae Quotes       Version Gateway       Version Gateway                                                                                                    | Multifami             | ily Home Page           | Green Financing Type              | Green Rewards                 |                              |                                                  |                                                        | Review Counter        | 3                         |                      |                     |
| Load Docs       Submitted to C&D?       No         Multifamily Guide Forms Allregs       Interest Rate Conversion Type N/A       Planned Fannie Mae Acquisition Year       2017         DUS Gateway Job Alds Registered Date       8/15/2016 2:51 PM       Potential Dual Registration Flag       Potential Dual Registration Flag         C&D       Potential Dual Registration Flag       Potential Dual Registration Flag       Quote Date       Quote Expiration Date       Quote Username         Kegio       Standard       Standard       2/10/2018       2/10/2018       Quote Username                                                                                                    | Lender N              | lotifications           | Chapter 9 Small Loans             | No                            |                              |                                                  | In Resu                                                | bmission Process?     | No                        |                      |                     |
| Allregs DUS Gateway Job Alds Registered Date 8/15/2016 2.51 PM<br>REIS C8D<br>C8D<br>C8D<br>C8D<br>C8D<br>C4D<br>Cover Cype Quote Type Quote Type Type Type Type Type Type Type Typ                                                                                                    | Loan Doo<br>Multifami | cs<br>ilv Guide Forms   | Interest Rate Conversion Type     | N/A                           |                              |                                                  |                                                        | Submitted to C&D?     | No                        |                      |                     |
| DUS Gateway Job Alds       Registered Date       8/15/2016 2:51 PM         Potential Dual Registration Flag       Potential Dual Registration Flag         Regio       Farnie Mae Quotes       Quote Type       Quote Type       Quote Date       Quote Date       Quote Expiration Date       Quote Username         Standard       Standard       10/9/2017 9:25 AM       2/10/2018       2/10/2018       Quote Username                                                                                                    | Allregs               | iy oulde i onne         | MATS/Structured                   |                               |                              |                                                  | Planned Fannie M                                       | ae Acquisition Year   | 2017                      |                      |                     |
| Reis CAD       Potential Dual Registration Flag         Regio Cover       Farnie Mae Quotes         Action       Quote Type       Quote       Quote Date       Quote Expiration Date       Quote Username         Standard       5tandard       10/9/2017 9:25 AM       2/10/2018       6       6       6         Standard       10/9/2017 11:46 AM       2/10/2018       6       6       6       6       6       6       6       6       6       6       6       6       6       6       6       6       6       6       6       6       6       6       6       6       6       6       6       6       6       6       6       6       6       6       6       6       6       6       6       6       6       6       6       6       6       6       6       6       6       6       6       6       6       6       6       6       6       6       6       6       6       6       6       6       6       6       6       6       6       6       6       6       6       6       6       6       6       6       6       6       6       6       6                                                                                                    | DUS Gat               | leway Job Aids          | Registered Date                   | 8/15/2016 2:51 PM             |                              |                                                  |                                                        |                       |                           |                      |                     |
| Regio       Farrie Mae Quotes         Action       Quote Type       Quote       Quote Date       Quote Expiration Date       Quote Username         Action       Quote       Standard       10/9/2017 9:25 AM       2/10/2018       Quote Username         Standard       Standard       10/9/2017 11:46 AM       2/10/2018       Provide                                                                                                    | REIS<br>C&D           |                         | Potential Dual Registration Flag  |                               |                              |                                                  |                                                        |                       |                           |                      |                     |
| Action     Quote Type     Quote Type     Quote Date     Quote Expiration Date     Quote Username       Standard     Standard     10/9/2017 9:25 AM     2/10/2018     10/9/2017 9:25 AM     2/10/2018       Standard     Standard     10/9/2017 11:46 AM     2/10/2018     10/9/2018                                                                                                    | Regio                 |                         | es                                |                               |                              |                                                  |                                                        |                       |                           |                      |                     |
| Standard         10/9/2017 9:25 AM         2/10/2018           Standard         10/9/2017 11:46 AM         2/10/2018                                                                                                    |                       | Action Quote Type       | Quote                             |                               | Qu                           | ote Date                                         | Qu                                                     | ote Expiration Date   |                           | Quote Usernam        | e                   |
| Standard 10/9/2017 11:46 AM 2/10/2018                                                                                                    |                       | Standard                | Traine Later Institutes (Later    |                               | 10                           | 9/2017 9:25 AM                                   | 2/1                                                    | 0/2018                |                           | tell. Internet       |                     |
|                                                                                                    |                       | Standard                |                                   |                               | 10                           | 9/2017 11:46 AM                                  | 2/1                                                    | 0/2018                |                           |                      |                     |
| Standard 10/11/2017 11:01 AM 2/10/2018                                                                                                    |                       | Standard                |                                   |                               | 10                           | 11/2017 11:01 AM                                 | 2/1                                                    | 0/2018                |                           |                      |                     |

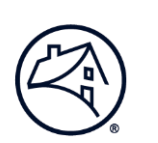

# To include:

- Live demonstration of the steps required to initiate the automated transfer of data between DUS Gateway and C&D
- Demonstration of *Walkme* functionality

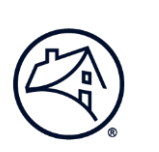

#### **Step 1: Select Loan Option**

Loan options shown in DUS Gateway match the loan options shown on the Quote PDF.

| Quick Links                                                                                                    | Prepare C&D Data (Step 1 - Select Loan Option) | Next Save Draft Cance                                                         |
|----------------------------------------------------------------------------------------------------|------------------------------------------------|-------------------------------------------------------------------------------|
| Register A Deal<br>Register A Portfolio Master Deal                                                             | Select Loan Option                             |                                                                               |
| Register A Portfolio Linked Deal<br>Out Of Office                                                               | Quoted Loan Option                             | ASK   TIEF 2   MBS   4.48% Fixed Rate<br>  120 / 114 / 6 / 360   0   \$10.2MM |
| Decent Items                                                                                                    | Loan Option ID                                 | 10000                                                                         |
| Recent nems                                                                                                    | Maximum Constrained Loan Amount                | \$10,197,000                                                                  |
| And a state of the second second second second second second second second second second second second second s | Maximum Loan Amount Increase % of Loan Amount  | 5.00%                                                                         |
|                                                                                                    | Loss Sharing Percent                           | 100.00%                                                                       |
|                                                                                                    | Interest Rate Type / Product                   | Fixed Rate                                                                    |
|                                                                                                    | Green Financing Type 🥥                         | N/A                                                                           |
|                                                                                                    | Loan Term (months)                             | 120                                                                           |
|                                                                                                    | Prepayment Component (1) 🥥                     | Yield Maintenance                                                             |
|                                                                                                    | Prepayment Component to Months (1) 🥥           | 114                                                                           |
|                                                                                                    | Prepayment Component (2) 🥥                     | 1% Fixed Prepayment                                                           |
| Usetul Links                                                                                                    | Prepayment Component to Months (2) 🥥           | 117                                                                           |
| Multifamily Home Page<br>Lender Notifications                                                                   | Declining Premium Schedule 🥥                   |                                                                               |
| Loan Docs<br>Multifamily Guide Forms<br>Allregs                                                                 | Other Prepayment Premium Description 🥥         | 2                                                                             |
| DUS Gateway Job Aids                                                                                            | Amortization Term (months)                     | 360                                                                           |
| C&D                                                                                                    | Requested Maximum LTV                          | 70.0%                                                                         |
| Regional Credit Underwriting                                                                                    | Interest Only Period (months)                  | 0                                                                             |
| overage                                                                                                    | Min. Actual Cooperative DSCR                   | N/A                                                                           |
|                                                                                                    | Min. Underwritten DSCR 🍚                       | 1.25                                                                          |
|                                                                                                    | Min. Actual DSCR 🥥                             | 1.25                                                                          |
|                                                                                                    | Minimum Tier                                   | Tier 2                                                                        |
|                                                                                                    | Guaranty Fee (bps)                             | 83.50                                                                         |
|                                                                                                    | Servicing Fee (hns)                            | 53 50                                                                         |

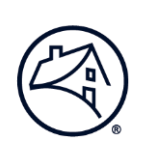

#### **Step 2: Select Pre-Review and/or Waivers**

| Home Deal List Contacts                                                  | Cases Repo             | rts                                   |                   |                                              |                      |                     |                                     |                                                       |                                                |                                                |
|--------------------------------------------------------------------------|------------------------|---------------------------------------|-------------------|----------------------------------------------|----------------------|---------------------|-------------------------------------|-------------------------------------------------------|------------------------------------------------|------------------------------------------------|
| Quick Links                                                              | Prepare C<br>Pre-Revie | &D Data (Step<br>w and/or Waive       | 2 - Select<br>er) | Previous                                     | Next Save D          | Oraft Cancel        |                                     |                                                       |                                                |                                                |
| Register A Portfolio Master Deal<br>Register A Portfolio Linked Deal     | Choose F               | Relevant Pre-Rev                      | view and/or Waive | ers                                          |                      |                     |                                     |                                                       |                                                |                                                |
| ut Of Office                                                             | Select                 | All Pre-Review<br>and/or Waiver<br>ID | Category          | Sub-Category                                 | Descriptor           | Other<br>Descriptor | Guide (other)<br>comments           | Description                                           | Pre-Review<br>and/or Waiver<br>Decision        | Conditions/Modif<br>Acceptance<br>Details      |
| cent Items                                                               |                        | RS                                    | Pre-review (4660) | Fannie<br>Mae/Lender<br>Relationship         | Pre-Review<br>Lender |                     |                                     | Interim Chief<br>Underwriter                          | Accepted with<br>Conditions                    | See Authorization<br>condition stated<br>below |
|                                                                          |                        | R                                     | Pricing/Fees      | G&S fee reduct.<br>below curr pricin<br>memo | 3                    |                     |                                     | 15bps off                                             | Modified<br>Acceptance                         |                                                |
| f <b>ul Links</b><br>tifamily Home Page<br>ider Notifications<br>in Docs |                        |                                       |                   | Previous                                     | Next Save D          | Oraft Cancel        | All a<br>and<br>disp<br>any<br>rele | available<br>Waiver<br>olayed he<br>that are<br>vant. | e Pre-Re<br>items ar<br>ere; dese<br>e no long | view<br>e<br>elect<br>er                       |

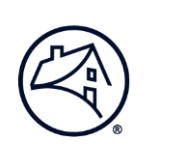

## **Step 3: Review Deal Details**

|                              |                                           |                     |                      | ,                             | Search Search         |
|------------------------------|-------------------------------------------|---------------------|----------------------|-------------------------------|-----------------------|
| nks                          | Prepare C&D Data (Step 3 - Review Deal De | etails) Previous Su | bmit to C&D Save Dra | ft Cancel C&D Validation Tips |                       |
| A Deal<br>A Portfolio Master | Adjustment to Approved Terms              |                     |                      |                               | Step 3 – Review De    |
| A Portfolio Linked           | Account                                   | Name                |                      | Fannie Mae Seller Numb        | • Details contains de |
|                              | Maximum Loan Amount Increase % of Loan A  | mount               | 5.00%                | <b>↑</b>                      |                       |
| ffice                        | Maximum Constrained Loan A                | mount               | \$10,197,000         | Pre-Commitment Amou           | IOT TEVIEW Which a    |
| ems                          | Minimu                                    | m Tier              | Tier 2               | Adjusted Ti                   | • based on the Loan   |
|                              | Guaranty Fee                              | (bps)               | 83.50                | Adji sted Guaranty Fee (bp    |                       |
|                              | Servicing Fee                             | (bps)               | 53.50                | Adjusted Servicing Fee (bp    | •• Option selected in |
|                              | Deal                                      |                     |                      |                               | 2                     |
|                              | Deal Name                                 |                     |                      | Deal ID                       |                       |
|                              | Lender Contact                            |                     |                      | Business Lead                 |                       |
|                              | Agreement Type                            |                     | DUS                  | SubmissionType                | Seller Number is a    |
|                              | Execution Type                            |                     | MBS                  | Chapter 9 Small Loans         | required field        |
| nke                          | Loan Purpose                              |                     | Refinance I          | nterest Rate Conversion Type  | required neta.        |
| ilv Home Page                | Refinance Details                         |                     |                      |                               | The other four        |
| lotifications                | Existing Loan Holder 🤌                    |                     |                      | Existing Servicer 🍪           | fields here are       |
| ily Guide Forms              | Fannie Mae Refinance Type 🤌               |                     | Existi               | ng Fannie Mae Loan Number 👂   | ontional              |
| eway Job Aids                |                                           |                     |                      |                               | optional.             |
|                              | Loan Terms                                |                     |                      |                               |                       |
| Credit Underwriting          | Loan Option ID (Ask)                      |                     |                      |                               |                       |
| 2                            | Interest Type                             |                     | Fixed Rate           | Variable Product Type         |                       |
|                              | Lien Position                             |                     | 1                    | Prepayment Component (1) 🥹    | Yield Maintenance     |
|                              | Supplemental Type                         |                     | Prepaym              | ent Component to Months (1) 🥥 | 114                   |
|                              | Exercising Tier Dropping Option? 🥹        |                     | ADD Pro-             | Prepayment Component (2)      | 1% Fixed Prepayment   |
|                              | Loan Ierm (months)                        |                     | 120 Prepaym          | Declining Premium Schedule    | 117                   |
|                              | Amortization Term (months)                |                     | 360                  | coming i remain concure 🤯     |                       |
|                              |                                           |                     | Other Prep           | ayment Premium Description 🤣  | 0                     |
|                              | Loss Sharing Percent                      |                     | 100.00%              |                               | *                     |

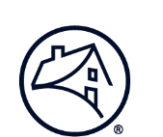

# Step 3, Part 2

| •                           |                                                                                                    |                                   |                   |                  |                           |                              |                                      |                                            |
|-----------------------------|----------------------------------------------------------------------------------------------------|-----------------------------------|-------------------|------------------|---------------------------|------------------------------|--------------------------------------|--------------------------------------------|
| equested Min UW             | DSCR per Guide Requirer                                                                                                    | nents                             |                   | 1.25             | Requested Maximun         | LTV                          |                                      | 70.0%                                      |
| Commitment and              | Costs                                                                                                    |                                   |                   |                  |                           |                              |                                      |                                            |
|                             | Rate Lock Type 💛                                                                                                    |                                   | Standard          | Loan Purcl       | hase Price (% of par) 🤌   |                              | 102.3%                               |                                            |
|                             | Interest Basis 🤌                                                                                                    |                                   | Actual/360        | Estim            | ated Origination Fee 🧼    |                              |                                      |                                            |
| ricing                      |                                                                                                    |                                   |                   |                  |                           |                              |                                      |                                            |
|                             | Pricing Method                                                                                                    |                                   | Standard          |                  |                           |                              |                                      |                                            |
| re-Review and/o             | or Waiver                                                                                                    |                                   |                   |                  |                           |                              |                                      |                                            |
| e-Review and/or<br>aiver ID | Category                                                                                                    | Sub-Category                      | Descriptor        | Other Descriptor | Guide (other)<br>comments | Description                  | Pre-Review and/or<br>Waiver Decision | Conditions/Modified<br>Acceptance Details  |
|                             | Pre-review (4660)                                                                                                    | Fannie Mae/Lender<br>Relationship | Pre-Review Lender |                  |                           | Interim Chief<br>Underwriter | Accepted with<br>Conditions          | See Authorization<br>condition stated belo |
|                             | Pricing/Fees                                                                                                    | G&S fee reduct. below             |                   |                  |                           | 15bps off                    | Modified Acceptance                  |                                            |
|                             |                                                                                                    | curt pricing memo                 |                   |                  |                           |                              |                                      |                                            |
| Property                    |                                                                                                    |                                   |                   |                  |                           |                              |                                      |                                            |
| operty Name                 | Address MSA Co                                                                                                    | ode Moderate<br>Rehabilitati      | on Property Type  | Age Restricted?  | Independent<br>Living     |                              | 4 N                                  | Affordability<br>am                        |
|                             |                                                                                                    | No                                | Conventional      |                  | Or                        | ne property                  | v, designated a                      | as                                         |
|                             |                                                                                                    |                                   |                   |                  | th                        | e Primary l                  | Property, will                       | be                                         |
|                             | Contraction of the local sectors of the local sectors of the local secto |                                   |                   |                  | sh                        | own in this                  | slisting.                            |                                            |
|                             |                                                                                                    |                                   |                   |                  |                           |                              | 0.                                   |                                            |

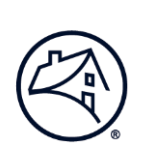

## **Submit to C&D Button**

| Prepare C&D Data (Step 3 - Review Deal Details | ;) | Prev                     | Submit to C&D Save Draft                   | Cancel C&D V    | alldation Tips |                   |   |
|------------------------------------------------|----|--------------------------|--------------------------------------------|-----------------|----------------|-------------------|---|
| Adjustment to Approved Terms                   |    |                          |                                            |                 |                |                   |   |
| Account Name                                   |    | autora Servicing Corpora | Fannie Mae                                 | Seller Number   |                |                   | • |
| Maximum Loan Amount Increase % of Loan Amount  |    | 5.0                      | 0%                                         |                 |                |                   |   |
| Maximum Constrained Loan Amount                |    | \$10,197,                | 000 Pre-Comm                               | itment Amount   |                |                   |   |
| Minimum Tier                                   |    | т                        | er 2                                       | Adjusted Tier   |                |                   | • |
| Guaranty Fee (bps)                             |    | 83                       | Adjusted Gua                               | ranty Fee (bps) |                |                   |   |
| Servicing Fee (bps)                            | ľ  |                          | 1                                          |                 |                |                   |   |
| Deal Deal Name                                 |    | You can submit to C      | C&D only once. Are you sure you want to su |                 | it now?        | 1000              |   |
| Lender Contact                                 |    |                          | ОК                                         |                 | Cancel         | Stati Panali      |   |
| Agreement Type                                 |    |                          |                                            |                 |                | Pre-Review (4880) |   |
| Execution Type                                 |    | MBS                      | Chapter 9 Small Loans                      |                 | No             |                   |   |
| Loan Purpose                                   |    | Refinance                | Interest Rate Conversio                    | on Type         |                | N/A               |   |
| Refinance Details                              |    |                          |                                            |                 |                |                   |   |
| Existing Loan Holder 🥥                         |    |                          | Existing Se                                | ervicer 🕜       |                |                   |   |
| Fannie Mae Refinance Type 🥥                    |    |                          | Existing Fannie Mae Loan N                 | lumber 🕜        |                |                   |   |
|                                                |    |                          |                                            |                 |                |                   |   |

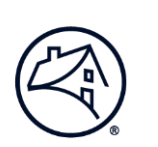

## **Deal Detail Screen, After Submission to C&D**

| Deal              |                        |                                           |                                  |                                   |                             |                |                                                    | Printable View                 |
|-------------------|------------------------|-------------------------------------------|----------------------------------|-----------------------------------|-----------------------------|----------------|----------------------------------------------------|--------------------------------|
| - Show Feed       |                        |                                           |                                  |                                   |                             |                |                                                    |                                |
| Properties [1]    | Loan Ontions [1] L Des | al Participants [3]   Pre-Review and/or ) | Waiver 121   Reason for Resultm  | issions [2]   Open Activities [0] | Fannie Mae Ountes (3) J C&D | Data [1]   Adv | itional Lender Contacts for this Deal I71   Deal D | ocuments [8]   Commitments [1] |
|                   |                        |                                           |                                  | Opportunity Field History         | 110+                        |                |                                                    |                                |
|                   |                        |                                           |                                  |                                   |                             |                |                                                    |                                |
| Deal Detail       |                        |                                           | Prepare C&D Data Resubmit        |                                   |                             |                |                                                    |                                |
| Deal Overview     |                        |                                           |                                  |                                   |                             |                |                                                    |                                |
|                   | Account Name           | International International Computition   | /                                |                                   |                             | Deal ID        |                                                    |                                |
|                   | Lender Contact         | and, Street                               |                                  |                                   | D                           | eal Amount     | \$10,197,000.00                                    |                                |
|                   | Lender Contact Email   |                                           |                                  |                                   | % Excluded From Sco         | orecard Cap 🤅  | 0.0%                                               |                                |
| 1                 | Lender Contact Phone   | 6754953967                                |                                  |                                   | Estimated Loan C            | Closing Date   | 2/10/2018                                          |                                |
|                   | Originator             | Originator TBD                            |                                  |                                   | Estimated MBS Is            | suance Date 🌔  | 3/5/2018                                           |                                |
|                   | Deal Name              | Timber Lake Agartments                    |                                  |                                   |                             | Deal Status    | Under Application                                  |                                |
|                   | Agreement Type         | DUS                                       |                                  |                                   | Application Issued to the   | e Borrower?    |                                                    |                                |
|                   | Execution Type         | MBS                                       |                                  |                                   | Reactivatio                 | on Comment     |                                                    |                                |
|                   | Loan Purpose           | Refinance                                 |                                  |                                   | Deal Sub                    | mitted Date    | 10/4/2017 3:46 PM                                  |                                |
|                   | Submission Type        | Pre-Review (4660)                         |                                  |                                   | Deal St                     | ubmitted By    | Paulica Phone all                                  |                                |
|                   | Green Financing Type 🤅 | Green Rewards                             |                                  |                                   | Revi                        | iew Counter    | 3                                                  |                                |
| (                 | Chapter 9 Small Loans  | No                                        |                                  |                                   | In Resubmissio              | on Process?    | No                                                 |                                |
| Interest          | Rate Conversion Type   | N/A                                       |                                  |                                   | Submitt                     | ted to C&D?    | Yes                                                |                                |
|                   | MATS/Structured        |                                           |                                  |                                   | Planned Fannie Mae Acqu     | uisition Year  | 2018                                               |                                |
|                   | Registered Date        | 8/15/2016 2:51 PM                         |                                  |                                   |                             |                |                                                    |                                |
| Potential         | Dual Registration Flag |                                           |                                  |                                   |                             |                |                                                    |                                |
| Refinance Details |                        |                                           |                                  |                                   |                             |                |                                                    |                                |
|                   |                        |                                           |                                  |                                   |                             |                |                                                    |                                |
|                   |                        |                                           |                                  |                                   |                             |                |                                                    |                                |
| 👩 C&D Data 🗸      |                        |                                           |                                  |                                   |                             |                |                                                    |                                |
| Action Commit     | ment Number C&D        | Data ID Loan Option ID (As                | k) Description                   |                                   |                             | Status         | Message                                            | Last Modified By               |
| Edit   Del        |                        |                                           | Ask   Tier 2   MBS  <br>\$10.2MM | 4.48% Fixed Rate   120 /          | / 114 / 6 / 360   0         | Success        | Data was successfully sent to<br>C&D.              |                                |

|                                 | D Deal Creation                                                                    |                       |                               | Summar<br>Deal scr<br>displays in | ry By<br>reen<br>n C&D    |
|---------------------------------|------------------------------------------------------------------------------------|-----------------------|-------------------------------|-----------------------------------|---------------------------|
| By Deal                         | By Funding By Commitment                                                           |                       |                               |                                   |                           |
|                                 |                                                                                    | Summary By Deal       |                               |                                   |                           |
|                                 | What do y                                                                          | ou want to do? Select |                               |                                   | Printer Friendly Report   |
| Deal Pip<br>Primary s<br>1 - 25 | sort by 'Deal Last Updated Date' descending;<br>of 12239 <u>next</u>   <u>last</u> |                       |                               |                                   | Search                    |
| Delete<br>Select                | Deal Name                                                                          | Fannie Mae Seller     | Total Funding in<br>Deal (\$) | # Commitments                     | Deal Last Updated         |
| 0                               | Commitment Integration Testing                                                     | DB Bank<br>222222222  | 0.00                          | 1                                 | 12/07/2017 5:03 AM<br>tfl |

The Summary by Deal screen is the first page displayed when the Lender signs into C&D. The Deal Pipeline section will list the deal submitted to C&D from DUS Gateway. The Deal Name hyperlink takes the user to the Registration / Contacts Information page.

| C&D Regis                                     | tration / Contacts Infor                           | mation                 | Data entered into DUS<br>Gateway will flow to the<br>Registration / Contacts<br>Information page to create<br>a new deal. |
|-----------------------------------------------|----------------------------------------------------|------------------------|----------------------------------------------------------------------------------------------------|
| Deal Name: (                                  | Commitment Integration Testing Deal ID: 46193      |                        | Uplo                                                                                                    |
| Register Commitments                          | Collateral Participants Hedges Loans Bonds Finance | ing Options Change Reg | ~                                                                                                    |
|                                               | Registration / C                                   | Contacts Information   |                                                                                                    |
| Deal Information<br>Date Registered           | 12/07/2017 5:03 AM by tflf                         | Deal Last Updated      | 12/07/2017 5:03 AM by tflf                                                                                                |
| Deal ID<br>Fannie Mae Seller Name &<br>Number | 46193<br>+ ABC Bank - 222222222                    | Seller Deal ID         |                                                                                                    |
| Deal Name                                     | + Commitment Integration Testing                   |                        |                                                                                                    |
| Seller Information                            | + Mary Contact x                                   | Seller Contact E-mail  | MaryContact@Berkshire.com                                                                                                 |
| Seller Contact Phone                          | 444-444-4444                                       | Seller Contact Fax     |                                                                                                    |
| NAM Information                               |                                                    |                        |                                                                                                    |
| NAM Name                                      | + Ron Johns V Ron Johns                            | NAM Phone              | 333-333-3333                                                                                                    |
| NAM E-mail                                    | M2p_2Zwyyl@L2yyymG2m.jkG                           |                        |                                                                                                    |

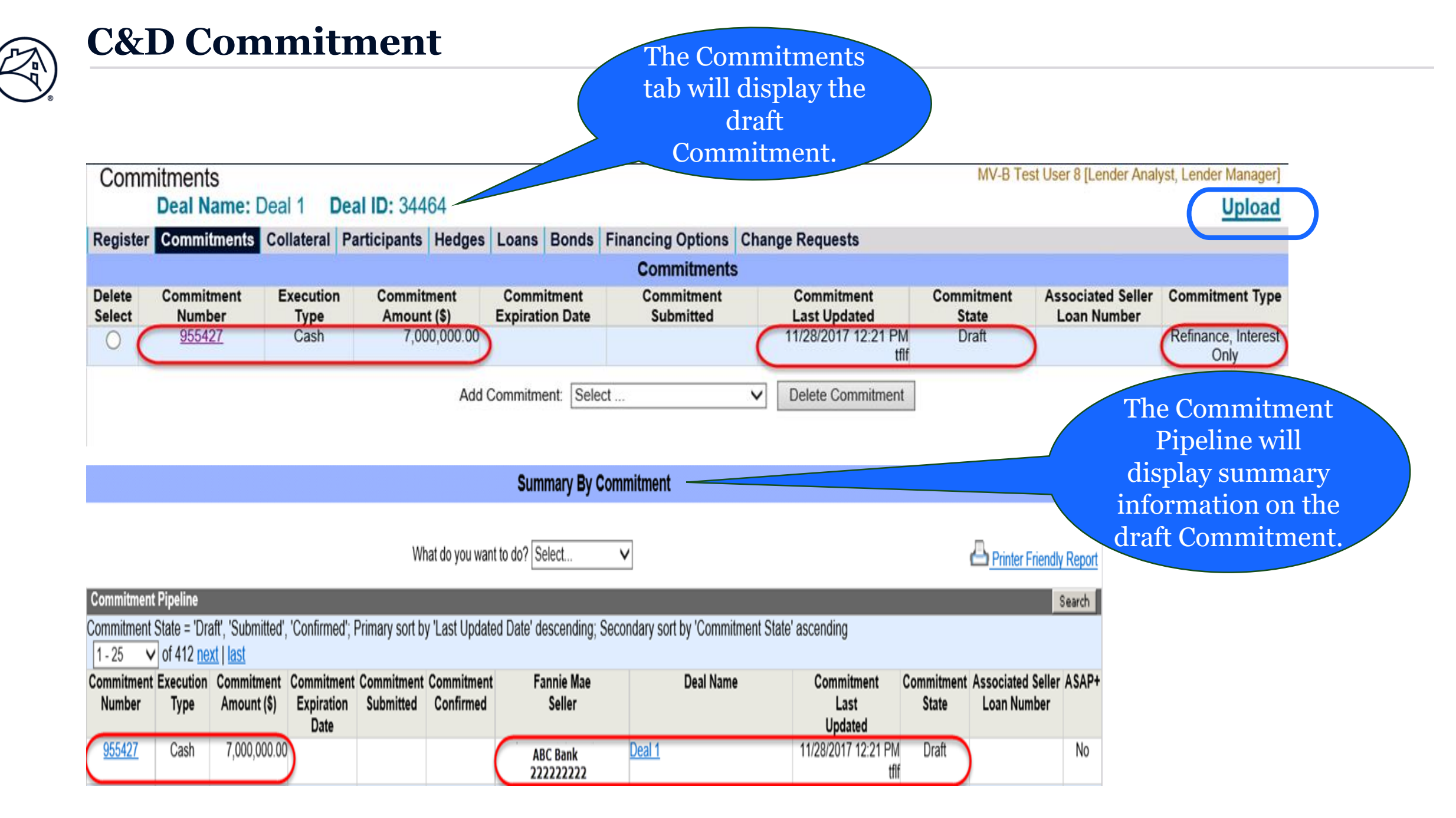

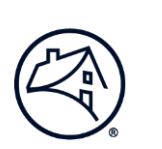

#### **C&D** Commitment, continued

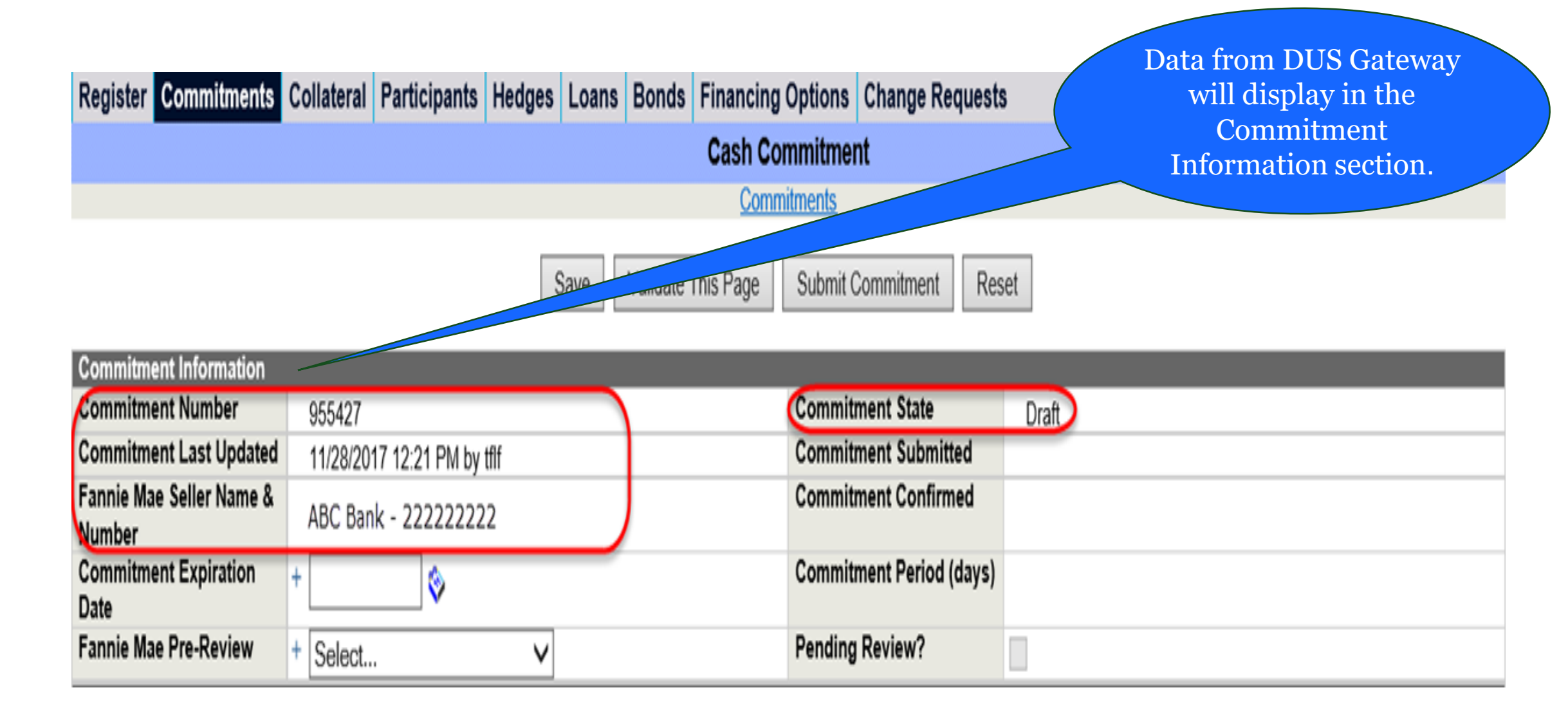

#### The Pricing Attributes section will display a subset of data from DUS Gateway

| Pricing Attributes                             |                             |                                                                                                    |                                                                               | Gate way.                                                    |                            |
|------------------------------------------------|-----------------------------|----------------------------------------------------------------------------------------------------|-------------------------------------------------------------------------------|--------------------------------------------------------------|----------------------------|
| Execution Type                                 | Cash                        |                                                                                                    |                                                                               |                                                              |                            |
| Delivery Channel Type<br>( <u>Definition</u> ) | + DUS V                     |                                                                                                    | Structured Facility<br>Management Deal ID                                     | (Go to Structured Facility                                   | Management System)         |
| Tier / Level                                   | + 1 ~                       |                                                                                                    | Tier Drop Eligible?                                                           | + Yes V                                                      |                            |
| Pricing Structure                              | + Standard V                |                                                                                                    | Lender / Fannie Mae<br>Pricing Waiver?                                        | Select                                                       | ~                          |
| Additional Debt?                               | + Select V                  |                                                                                                    | Supplemental                                                                  | Select                                                       | $\checkmark$               |
|                                                |                             |                                                                                                    |                                                                               | If Supplemental:<br>Supplemental Lien Position               | Select V                   |
|                                                |                             |                                                                                                    |                                                                               | Supplemental Associated w                                    | ith an Assumption? Select. |
|                                                |                             |                                                                                                    |                                                                               | Exercising Tier Dropping Op<br>(Prior lien must be tier drop | eligible)                  |
| Loan Purpose                                   | + Refinance                 | $\sim$                                                                                                    | <u></u>                                                                       |                                                              |                            |
|                                                | If Refinance:               |                                                                                                    | 1                                                                             |                                                              |                            |
|                                                | Existing Loan Holder :      | Fannie Mae 🗸                                                                                                    |                                                                               |                                                              |                            |
|                                                | Fannie Mae Refinance Type : | Choice Refinance 🗸                                                                                                    |                                                                               |                                                              |                            |
|                                                | Lender Refinance Type :     | Select V                                                                                                    |                                                                               |                                                              |                            |
|                                                | Other Refinance Type :      | Select                                                                                                    |                                                                               |                                                              |                            |
|                                                | If Other :                  |                                                                                                    |                                                                               |                                                              |                            |
|                                                | If Conversion:              |                                                                                                    |                                                                               |                                                              |                            |
|                                                | Conversion Type :           | ARM Conversion to Fixed                                                                                                    |                                                                               |                                                              |                            |
|                                                | Old Fannie Mae Loan Numbe   | r:                                                                                                    |                                                                               |                                                              |                            |
|                                                |                             | 1234567890                                                                                                    | /                                                                             |                                                              |                            |
| Property Type<br>( <u>Definition</u> )         | + Select V                  |                                                                                                    | Underwritten to Standards<br>Described in the DUS<br>Guide Pt. III B Chap. 9? | + Yes V                                                      |                            |
| Other Attributes (Select all                   | Early Rate Lock             | Moderate Rehab                                                                                                    | Bifurcated S                                                                  | tructure                                                     | Independent Living (IL)    |
| applicable)                                    | Streamlined Rate Lock       | Substantial Rehab                                                                                                    | DUS Split                                                                     |                                                              | Assisted Living (AL)       |
|                                                | Single Asset Substitution   | New Construction                                                                                                    | FHA/VA/RHS                                                                    | S Gov't Insured/Guaranteed                                   | Alzheimer's (ALZH)         |
|                                                | Eligible                    | DUS Plus Mezzanine                                                                                                    | Multifamily H                                                                 | lousing Preservation                                         | Skilled Nursing Facility   |
|                                                | Small Loan                  | Interest Reduction Payment (IF                                                                                                    | RP) Subsidy 📋 Multifamily B                                                   | Bridge Loan                                                  | (SNF)                      |
|                                                | Managerica Financia Trans   | Current and Contraction of Contraction of Contracti |                                                                               |                                                              |                            |
|                                                | Select                      | MAH Type                                                                                                    | )                                                                             |                                                              |                            |
|                                                | Jeleut                      | VILINIO                                                                                                    | × 🖌                                                                           |                                                              |                            |

| C&D Con                                                        | nmitment, continued                                                                                                    | Commitment Details and<br>ARM Attributes (if variable<br>rate) sections will display a<br>subset of data from DUS<br>Gateway.                                                     |
|----------------------------------------------------------------|----------------------------------------------------------------------------------------------------|----------------------------------------------------------------------------------------------------|
| Commitment Details<br>Types of Commitment<br>Variances/Waivers | <ul> <li>Non-Delegated Insurance Waivers</li> <li>Non-Delegated Legal Waivers</li> <li>Other Guide Waivers</li> <li>Underwriting Standards Variances</li> </ul> | Deal Management Deal ID + 123                                                                                                    |
| Commitment Amount (\$)                                         | ✓ None + 7,000,000.00 Check box if Large Loan ✓ Check box if ASAP+ POC2 Select ✓                                                                                | Interest Type + Variable V                                                                                                    |
| Purchase Price (%)                                             | + 99,900000                                                                                                    | Fannie Mae Participation (%) + Deal Mg                                                                                                    |
| Interest Only?                                                 | + Yes<br># of months 60                                                                                                    | interest Accrual Method + 30/360 V Deal ID                                                                                                    |
| Original Term of Loan<br>(months)                              | + 360                                                                                                    | Amortization Term (months) + 360                                                                                                    |
| Est. LTV at Commitment (%)<br>(Combined if Supplemental)       | +                                                                                                    | Est. DSCR at Commitment<br>(Combined if Supplemental)<br>(Definition)                                                                                                    |
| Cross Default / Cross<br>Collateralize                         | + Select V                                                                                                    | populat                                                                                                    |
| Current Interest Rate (%)                                      | + 5.24000                                                                                                    | Servicing Fee Rate (%) + 0.23000                                                                                                    |
| Lender Pass Through Rate<br>(%)                                |                                                                                                    |                                                                                                    |
| ARM Attributes (Interest Type<br>ARM Plan Number               | e = Variable)                                                                                                    |                                                                                                    |
| ARM Plan Attributes                                            | Rate Adjustment ARM Plan         Rate Change         Payment Change           Index         Version         Frequency (months)         Frequency (months)       | ge     Rate Change     Rate Change     Payment Change     Payment Change       Inths)     Maximum Increase     Maximum Decrease     Maximum Increase (%)     Maximum Decrease (%) |
| Original Note Rate (%)                                         | +                                                                                                    |                                                                                                    |
| Original Index Rate (%)                                        | +                                                                                                    | Mortgage Margin (%) +                                                                                                    |
| Required Net Margin (%)                                        | +                                                                                                    | Lifetime Maximum Interest 5.00000 ×                                                                                                    |

|                                                                                                    | munei                                                                                                    | it, con                                                                                                 | inuea                                                                                                    | Recourse and Prepays<br>Protection<br>Type/Defeasance field         |
|----------------------------------------------------------------------------------------------------|----------------------------------------------------------------------------------------------------|----------------------------------------------------------------------------------------------------|----------------------------------------------------------------------------------------------------|---------------------------------------------------------------------|
|                                                                                                    |                                                                                                    |                                                                                                    |                                                                                                    | display a subset of d                                               |
|                                                                                                    |                                                                                                    |                                                                                                    |                                                                                                    | from DUS Gatewa                                                     |
| Recourse (Delivery Channe                                                                                                    | l Type = DUS)                                                                                                    |                                                                                                    |                                                                                                    |                                                                     |
| Recourse Plan                                                                                                    | + DUS Loss Sharir                                                                                                 | ig 🗸                                                                                                    | Modified DUS Loss<br>Sharing?                                                                                                    | + Yes ✓<br>Lender Loss Sharing % =                                  |
| DUS Loss Sharing Level                                                                                                    | + 1 🗸                                                                                                    |                                                                                                    | FHA Risk Sharing?                                                                                                    | + Select  FHA Risk Sharing % =                                      |
| Additional Lender Loss                                                                                                    | No 🗸                                                                                                    |                                                                                                    |                                                                                                    |                                                                     |
| Additional Lender Loss<br>Sharing Comments                                                                                                    |                                                                                                    |                                                                                                    |                                                                                                    | ~                                                                   |
|                                                                                                    |                                                                                                    |                                                                                                    |                                                                                                    | $\sim$                                                              |
|                                                                                                    |                                                                                                    |                                                                                                    |                                                                                                    |                                                                     |
| Prepayment Protection Typ                                                                                                    | e and Defeasance                                                                                                  | _                                                                                                    |                                                                                                    |                                                                     |
| Prepayment Protection Typ<br>+ Please select from the I                                                                                                    | e and Defeasance                                                                                                  | of Other Prepayme                                                                                       | Options will require additional data entry. (Pre                                                                                                    | payment Protection)                                                 |
| Prepayment Protection Typ     Please select from the I     Select Loan Term / Yield                                                                                                    | e and Defeasance<br>ist below. Selection<br>Maintenance Term                                                      | of Other Prepayme                                                                                       | Options will require additional data entry. (Pre                                                                                                    | payment Protection)                                                 |
| Prepayment Protection Typ     Please select from the I     Select Loan Term / Yield     Prepayment Protection T                                                                                                    | e and Defeasance<br>ist below. Selection<br>Maintenance Term                                                      | of Other Prepayme                                                                                       | Options will require additional data entry. (Prepoly. At least one Prepayment Protection Type is re-                                                                                                    | payment Protection)<br>quired.)                                     |
| Prepayment Protection Typ     Please select from the I     Select Loan Term / Yield     Prepayment Protection T     Prepayment Lockout                                                                                                    | e and Defeasance<br>ist below. Selection<br>Maintenance Term<br>Types and Defeasance                              | of Other Prepayme                                                                                       | Options will require additional data entry. (Prepoly. At least one Prepayment Protection Type is re-                                                                                                    | payment Protection)<br>quired.)<br>Defeasance Eligibility Period    |
| Prepayment Protection Typ                                                                                                    | e and Defeasance<br>ist below. Selection<br>Maintenance Term                                                      | of Other Prepayme  Ce: (Check <u>all</u> that a  Fee M  Other                                           | Options will require additional data entry. (Prepoly. At least one Prepayment Protection Type is remained and the prepayment Premium                                                                                                    | ayment Protection)<br>quired.)<br>Defeasance Eligibility Period     |
| Prepayment Protection Typ                                                                                                    | e and Defeasance<br>ist below. Selection<br>Maintenance Term                                                      | of Other Prepayme Ce: (Check all that a Fee M Other No Pr                                               | Options will require additional data entry. (Prepoly. At least one Prepayment Protection Type is rentenance                                                                                                    | payment Protection)<br>quired.)<br>Defeasance Eligibility Period    |
| <ul> <li>Prepayment Protection Type</li> <li>+ Please select from the I<br/>Select Loan Term / Yield</li> <li>+ Prepayment Protection Term</li> <li>✓ Prepayment Lockout</li> <li>✓ Yield Maintenance</li> <li>✓ Declining Premium</li> </ul>                                                                                    | e and Defeasance<br>ist below. Selection<br>Maintenance Term<br>Types and Defeasance<br>From<br>Month             | of Other Prepayme  Ce: (Check <u>all</u> that a  Fee M  Other  No Pre To Month Term (months)            | Options will require additional data entry. (Prepoly. At least one Prepayment Protection Type is reintenance                                                                                                    | payment Protection)<br>quired.)<br>Defeasance Eligibility Period    |
| <ul> <li>Prepayment Protection Type</li> <li>Please select from the I<br/>Select Loan Term / Yield</li> <li>Prepayment Protection Type</li> <li>Prepayment Lockout</li> <li>Yield Maintenance</li> <li>Declining Premium</li> </ul>                                                                                              | e and Defeasance<br>ist below. Selection<br>Maintenance Term<br>Types and Defeasance<br>From<br>Month             | of Other Prepayme  Ce: (Check <u>all</u> that a  Fee M  Other  No Pre  To Month Term (months)           | Options will require additional data entry. (Pregoly. At least one Prepayment Protection Type is rentenance                                                                                                    | payment Protection)<br>quired.)<br>Defeasance Eligibility Period    |
| Prepayment Protection Typ<br>+ Please select from the I<br>Select Loan Term / Yield<br>+ Prepayment Protection<br>Prepayment Lockout<br>Ueclining Premium<br>Prepayment Protection Type<br>Prepayment Lockout                                                                                                    | e and Defeasance<br>ist below. Selection<br>Maintenance Term<br>Types and Defeasance<br>From<br>Month             | of Other Prepayme  Ce: (Check <u>all</u> that a  Fee M  Other  No Pre  To Month Term (months)  100  100 | Options will require additional data entry. (Prepoly. At least one Prepayment Protection Type is remained and the prepayment Premium ayment Premium (Open Period)<br>Other                                                                                                    | payment Protection)<br>quired.)<br>Defeasance Eligibility Period    |
| <ul> <li>Prepayment Protection Type</li> <li>+ Please select from the I<br/>Select Loan Term / Yield</li> <li>+ Prepayment Protection Type</li> <li>Prepayment Lockout</li> <li>Question of the prepayment Protection Type</li> <li>Prepayment Protection Type</li> <li>Prepayment Lockout</li> <li>Declining Premium</li> </ul> | e and Defeasance<br>ist below. Selection<br>Maintenance Term<br>Types and Defeasance<br>From<br>Month<br>1<br>101 | of Other Prepayme  Ce: (Check all that a  Fee M  Other  No Pre  To Month Term (months)  100 200         | Options will require additional data entry. (Preg<br>obj. At least one Prepayment Protection Type is re-<br>intenance Intenance Intenance<br>ayment Premium<br>ayment Premium (Open Period)<br>Other<br>N/A<br>eclining Premium Schedule Including 1% Prepay<br>3-yr Select 3-yr Schedule V<br>5-yr 5-1-1-1-1 V<br>7-yr Select Z-yr Schedule V | OR Other Year Schedule Delete From Month To Month Prepayment Rate ( |

| ~~~~~~~~~~~~~~~~~~~~~~~~~~~~~~~~~~~~~~ | C&D Co                                                    | ommitment, continue                                                               | d                                   |                                                                                   |
|----------------------------------------|-----------------------------------------------------------|-----------------------------------------------------------------------------------|-------------------------------------|-----------------------------------------------------------------------------------|
|                                        |                                                           |                                                                                   |                                     | Total Origination Fees will<br>display data previously<br>entered in DUS Gateway. |
|                                        | Lender Certificate (Form 4                                | 527)                                                                              |                                     |                                                                                   |
|                                        | Is this Commitment Eligibl<br>for a Discount? (Definition | e + Select V                                                                      |                                     |                                                                                   |
|                                        | Origination Fee and                                       | * For the purposes of this certification, Broker/Correspondent is defined as a th | nird party unrelated to the Lender. |                                                                                   |
|                                        | Premium                                                   | Fee Description                                                                   | Value                               |                                                                                   |
|                                        |                                                           | Total Origination Fee Paid or to be Paid Directly by Borrower (\$)                | + 500.00                            |                                                                                   |
|                                        |                                                           | Origination Fee Retained by Lender (\$) (including its employees, related         | + 500.00                            |                                                                                   |
|                                        |                                                           | entities and securities trading affiliates)                                       |                                     |                                                                                   |
|                                        |                                                           | Origination Fee paid to Broker/Correspondent (\$)                                 |                                     |                                                                                   |

|                       | Property Ass | sociation                   |                    |                                   |                     |
|-----------------------|--------------|-----------------------------|--------------------|-----------------------------------|---------------------|
|                       | Select       | Collateral Reference Number | Collateral Name/ID | Address 1/Lot & Block Description | City, State & Zip   |
|                       | $\checkmark$ | <u>9999086053</u>           | Test Property 1    | 2912 N Sycamore                   | Arlington, VA 22213 |
| Property data entered | $\checkmark$ | <u>9999086054</u>           | Test Property 2    | 2912 N Sycamore                   | Arlington, VA 22213 |
| in DUS Gateway will   | V            | <u>9999086055</u>           | Test Property 3    | 2912 N Sycamore                   | Arlington, VA 22213 |
| draft Commitment.     |              |                             |                    |                                   |                     |

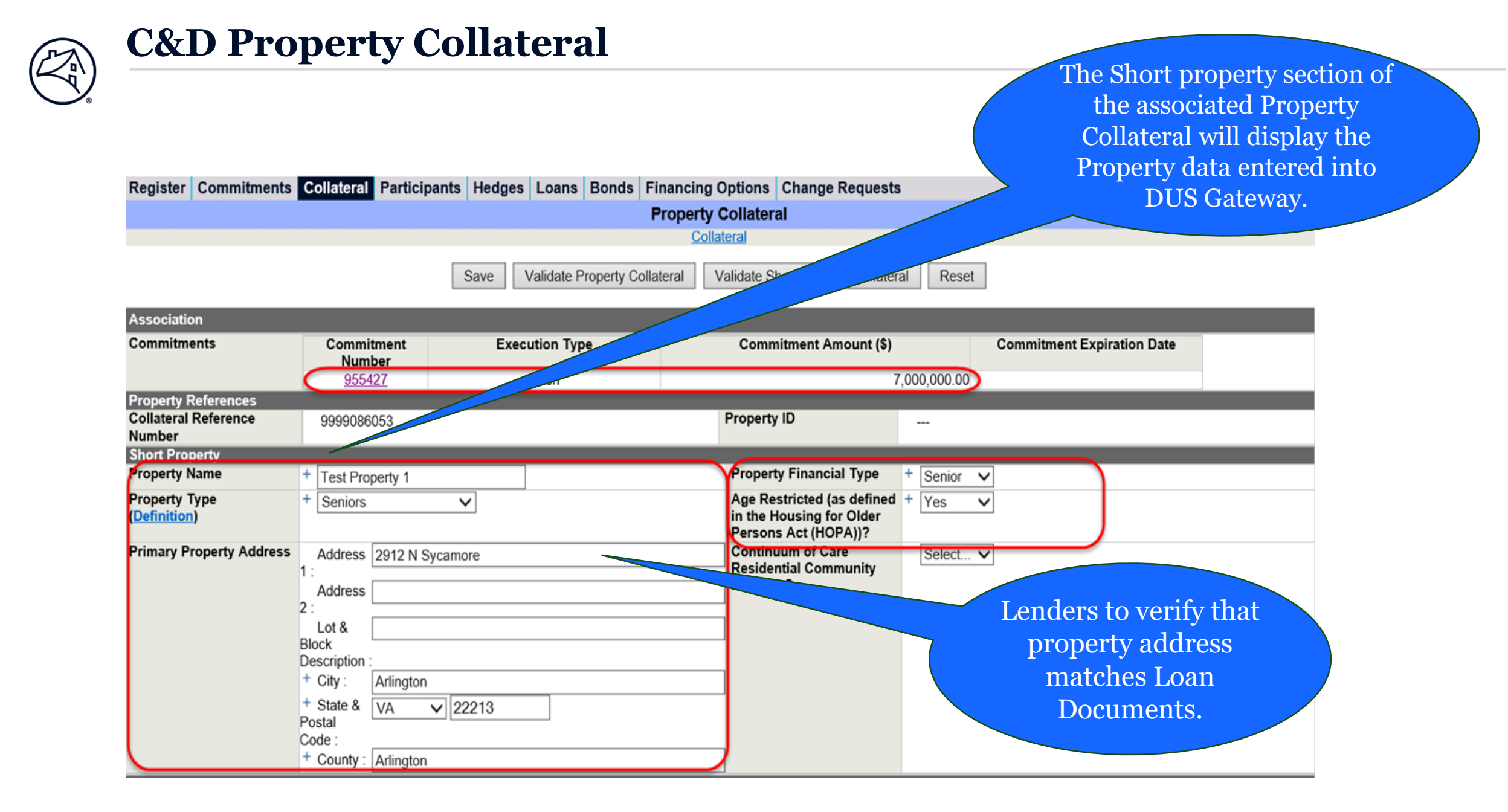

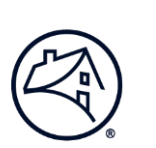

#### **Updating Commitment Data in C&D**

Commitment data can be updated in C&D two ways:

Manually by entering data directly into C&D

#### Using C&D Upload Template

Ensure the Commitment tab is complete, as it will overwrite all Commitment data previously sent from DUS Gateway.)

#### Note: Additional Property Collateral can be added via the C&D Upload Template.

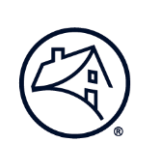

#### What's Not Changing

Commitment data for the following types of deals will not flow from DUS Gateway to C&D. Lenders will continue to follow the existing process of manually entering or uploading Commitment data directly into C&D.

Fully Delegated Deals – No pricing, No Waivers, No Quotes

Bifurcated / Trifurcated Loans

**DUS Split Loans** 

Forwards (including conversions)

Deals with One Pool & Multiple Commitments

**Bulk Delivery** 

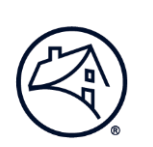

#### **Data Changes**

- The Data Change process in C&D is not changing.
  - Change requests are not required prior to submission of the Commitment data in C&D.
  - Data on the Commitment while in a draft status is editable and can be updated by the Lender.

#### Contacts

#### **DUS Gateway**

• Submit DUS Gateway support requests directly into DUS Gateway by clicking on the "Cases" tab. For instruction on how to submit a case, refer to Appendix C.

#### **Conventional and Affordable Acquisitions Team**

- <u>mf\_acquisitions@fanniemae.com</u>
- Shelley Gethers, Sr. Operations Analyst, (202) 752-4158 shelley k gethers@Fanniemae.com
- Sandra Opon, Manager, (202) 752-7118 <u>sandra c opon@Fanniemae.com</u>

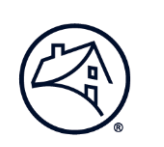

## **APPENDIX A – Gateway to C&D Data Translation**

| DUS<br>Gateway<br>Page | DUS Gateway<br>Field | C&D Commitment Sections          | C&D Field                                                    | Translation                                                                                                    |
|------------------------|----------------------|----------------------------------|--------------------------------------------------------------|----------------------------------------------------------------------------------------------------|
| Deal Detail            | Deal Name            | <b>Register/Deal Information</b> | Deal Name                                                    | N/A                                                                                                    |
| Deal Detail            | Deal ID              | Commitment Details               | Deal Management Deal ID (DGW<br>Deal ID per C&D 9.0 release) | N/A                                                                                                    |
| Deal Detail            | Submission<br>Type   | Commitment Information           | Fannie Mae Pre-Review                                        | <ol> <li>Pre-Review (4660) = Pre-Review Mortgage Loan</li> <li>Guide and Pricing Waiver (if<br/>applicable)Performance</li> <li>DifferentiationPerformance Differentiation -<br/>Lite Pricing Waiver Only = Delegated Mortgage Loan</li> </ol>                  |
| Deal Detail            | Execution Type       | Pricing Attributes               | Execution Type                                               | Cash = Cash<br>MBS = MBS<br>Bond Credit Enhancement = BCE                                                                                                    |
| Deal Detail            | Agreement Type       | Pricing Attributes               | Delivery Channel Type                                        | DUS = DUS<br>Non-DUS = MFLEX                                                                                                    |
| Loan Option            | Minimum Tier         | Pricing Attributes               | Tier / Level                                                 | Tier 2 = 2<br>Tier 3 = 3<br>Tier 4 = 4                                                                                                    |
| Loan Option            | Pricing Method       | Pricing Attributes               | Pricing Structure                                            | <b>Standard</b> = Standard<br><b>Enhanced Standard</b> = Enhanced Standard<br><b>Tier Plus</b> = Tier Plus<br><b>Tier Plus/Plus</b> = Tier Plus/Plus<br>Any other DUS Gateway Pricing Method value is not<br>translated into a C&D value - field will be blank. |
| Loan Option            | Supplemental<br>Type | Pricing Attributes               | Supplemental                                                 | <b>Coterminous</b> = Coterminous Supplemental<br><b>Non-Coterminous</b> = Non-Coterminous Supplemental<br>Any other DUS Gateway Supplemental Type value is not<br>translated into a C&D value - field will be blank.                                            |

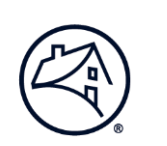

#### Gateway / C&D DATA TRANSLATION

| DUS<br>Gateway<br>Page | DUS Gateway<br>Field                   | C&D Commitment<br>Sections           | C&D Field                     | Translation                                                                                                    |
|------------------------|----------------------------------------|--------------------------------------|-------------------------------|----------------------------------------------------------------------------------------------------|
| Loan Option            | Lien Position                          | Pricing Attributes                   | Supplemental Lien<br>Position | 1 = 1st<br>2 = 2nd<br>3 = 3rd<br>4 = 4th<br>>4 = Other                                                                                                    |
| Deal Detail            | Loan Purpose                           | Pricing Attributes                   | Loan Purpose                  | <ol> <li>SupplementalAssumption with Supplemental,Moderate Rehab<br/>Supplemental = Not an Acquisition, Refinance, or Conversion</li> <li>Acquisition = Acquisition</li> <li>Refinance = Refinance</li> <li>Any other DUS Gateway Loan Purpose value is not translated into a C&amp;D value -<br/>field will be blank.</li> </ol>                              |
| Deal Detail            | Interest Rate<br>Conversion<br>Type    | Pricing Attributes – Loan<br>Purpose | Conversion Type               | <b>ARM to Fixed conversion =</b> ARM Conversion to Fixed                                                                                                    |
| Loan Option            | Exercising Tier<br>Dropping<br>Option? | Pricing Attributes                   | Tier Drop Eligible?           | N/A                                                                                                    |
| Deal Detail            | Existing Loan<br>Holder                | Pricing Attributes – Loan<br>Purpose | Existing Loan Holder          | N/A                                                                                                    |
| Deal Detail            | Fannie Mae<br>Refinance Type           | Pricing Attributes – Loan<br>Purpose | Fannie Mae Refinance<br>Type  | N/A                                                                                                    |
| Deal Detail            | Existing Fannie<br>Mae Loan<br>Number  | Pricing Attributes – Loan<br>Purpose | Old Fannie Mae Loan<br>Number | N/A                                                                                                    |
| Property               | Property Type                          | Pricing Attributes                   | Property Type                 | <ol> <li>Limited Equity CooperativeMarket-Rate Cooperative = Cooperative</li> <li>Conventional Multifamily = Multifamily</li> <li>Manufactured Housing Community = Manufactured Housing</li> <li>Student-Dedicated = Dedicated Student Housing</li> <li>Student-Non-Dedicated = Multifamily</li> <li>Seniors = Seniors</li> <li>Militamy = Militamy</li> </ol> |

2

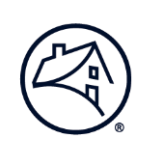

| DUS<br>Gateway<br>Page | DUS Gateway<br>Field        | C&D Commitment Sections                                                              | C&D Field                                                                                         | Translation                                                                                                    |
|------------------------|-----------------------------|--------------------------------------------------------------------------------------|---------------------------------------------------------------------------------------------------|----------------------------------------------------------------------------------------------------|
| Deal Detail            | Chapter 9 Small<br>Loans    | <ol> <li>Pricing Attributes – Other<br/>Attributes</li> <li>Property Type</li> </ol> | 1. Small Loan<br>2. Underwritten to Standards<br>Described in the DUS Guide Pt. III B<br>Chap. 9? | Chapter 9 Small Loans = Yes<br>1a. Small Loan is checked<br>1b. Underwritten to Standards Described in the<br>DUS Guide Pt. III B Chap. 9? = Yes                                                                                                    |
| Loan Option            | Rate Lock Type              | Pricing Attributes – Other<br>Attributes                                             | 1. Early Rate Lock (retiring in C&D<br>9.0 release)<br>2. Streamlined Rate Lock                   | <ol> <li>If Rate Lock Type = Early then Early Rate Lock is<br/>checked</li> <li>If Rate Lock Type = Streamlined then Streamlined<br/>Rate Lock is checked</li> </ol>                                                                                                    |
| Property               | Moderate<br>Rehabilitation? | Pricing Attributes – Other<br>Attributes                                             | Moderate Rehab                                                                                    | If <b>Moderate Rehabilitation?</b> = Yes then <b>Moderate</b><br><b>Rehab</b> is checked                                                                                                    |
| Property               | Independent<br>Living       | Pricing Attributes – Other<br>Attributes                                             | Independent Living (IL)                                                                           | If <b>Independent Living</b> = Yes then <b>Independent Living</b><br>(IL) is checked                                                                                                    |
| Property               | Assisted Living             | Pricing Attributes – Other<br>Attributes                                             | Assisted Living (AL)                                                                              | If <b>Assisted Living</b> = Yes then <b>Assisted Living (AL)</b> is checked                                                                                                    |
| Property               | Alzheimer Care              | Pricing Attributes – Other<br>Attributes                                             | Alzheimer's (ALZH)                                                                                | If <b>Alzheimer Care</b> = Yes then <b>Alzheimer's (ALZH)</b> is checked                                                                                                    |
| Property               | Skilled Nursing             | Pricing Attributes – Other<br>Attributes                                             | Skilled Nursing Facility (SNF)                                                                    | If <b>Skilled Nursing</b> = Yes then <b>Skilled Nursing Facility</b><br>(SNF) is checked                                                                                                    |
| Property               | Affordability<br>Program    | Pricing Attributes                                                                   | МАН Туре                                                                                          | <ol> <li>4% LIHTC = LIHTC</li> <li>9% LIHTC = LIHTC</li> <li>4% LIHTC with HAP - Project Based Section 8 =<br/>Both LIHTC &amp; Project Based HAP</li> <li>9% LIHTC with HAP - Project Based Section 8 =<br/>Both LIHTC &amp; Project Based HAP</li> <li>HAP - Project Based Section 8 = Proj Based HAP</li> <li>Incl. Sec. 8)</li> <li>Other = Other</li> </ol> |

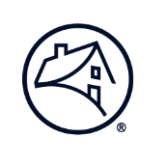

| DUS<br>Gateway<br>Page | DUS Gateway Field                                                     | C&D Commitment<br>Sections                      | C&D Field                             | Translation                                                                                                    |
|------------------------|-----------------------------------------------------------------------|-------------------------------------------------|---------------------------------------|----------------------------------------------------------------------------------------------------|
| Loan Option            | Maximum<br>Constrained Loan<br>Amount or Pre-<br>Commitment<br>Amount | Commitment<br>Details                           | Commitment Amount (\$)                | N/A                                                                                                    |
| Loan Option            | Interest Type                                                         | Commitment<br>Details                           | Interest Type                         | Fixed Rate = Fixed<br>Variable Rate = Variable                                                                                                    |
| Loan Option            | Interest Only Period<br>(months)                                      | Commitment<br>Details                           | Interest Only?                        | <ol> <li>If Interest Only Period (months) equals Loan Term, then Interest<br/>Only? = Yes</li> <li>If Interest Only Period (months) does not equal Loan Term, then<br/>Interest Only? = Partial</li> <li>If Interest Only Period (months) equals 0, then Interest Only? = No</li> </ol> |
| Loan Option            | Interest Basis                                                        | Commitment<br>Details                           | Interest Accrual Method               | N/A                                                                                                    |
| Loan Option            | Loan Term (months)                                                    | Commitment<br>Details                           | Original Term of Loan<br>(months)     | N/A                                                                                                    |
| Loan Option            | Amortization Term<br>(months)                                         | Commitment<br>Details                           | Amortization Term (months)            | N/A                                                                                                    |
| Loan Option            | Servicing Fee (bps)<br>or Adjusted Servicing<br>Fee (bps)             | Commitment<br>; Details                         | Servicing Fee Rate (%)                | Convert to %                                                                                                    |
| Loan Option            | <b>Guaranty Fee (bps)</b><br>or <b>Adjusted Guaranty</b><br>Fee (bps) | Commitment<br>Details                           | Guaranty Fee Rate (%)                 | Convert to %                                                                                                    |
| Loan Option            | Underwritten<br>Variable / Max<br>Lifetime Interest<br>Rate           | ARM Attributes<br>(Interest type =<br>Variable) | Lifetime Maximum Interest<br>Rate (%) | N/A                                                                                                    |

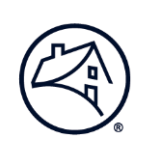

| DUS<br>Gateway<br>Page | DUS Gateway<br>Field                          | C&D Commitment Sections                          | C&D Field                                                           | Translation                                                                                                    |
|------------------------|-----------------------------------------------|--------------------------------------------------|---------------------------------------------------------------------|----------------------------------------------------------------------------------------------------|
| Loan Option            | Loss Sharing<br>Type                          | Recourse (Delivery Channel<br>Type)              | Recourse Plan                                                       | <ol> <li>Standard DUS = DUS Loss Sharing</li> <li>Pari Passu (Agreement Type = DUS) = DUS Pari Passu</li> <li>Pari Passu (Agreement Type = Non-DUS) = Shared - Pari Passu</li> <li>Any other DUS Gateway Loss Sharing Type equates to No Recourse</li> </ol> |
| Loan Option            | Loss Sharing<br>Percent                       | Recourse (Delivery Channel<br>Type)              | Lender Loss Sharing %                                               | N/A                                                                                                    |
| Loan Option            | Loss Sharing<br>Percent                       | Recourse (Delivery Channel<br>Type)              | Modified DUS Loss Sharing?                                          | 1. 100% = No<br>2. <> 100% = Yes                                                                                                    |
| Loan Option            | Prepayment<br>Component (1)                   | <b>Prepayment Protection Type and Defeasance</b> | Prepayment Protection Type and<br>Defeasance (Check All that Apply) |                                                                                                    |
| Loan Option            | Prepayment<br>Component to<br>Months (1)      | Prepayment Protection Type<br>and Defeasance     | Prepayment Protection Type and Defeasance                           |                                                                                                    |
| Loan Option            | Prepayment<br>Component (2)                   | <b>Prepayment Protection Type and Defeasance</b> | Prepayment Protection Type and Defeasance                           | and <b>Prepayment Component (1)</b><br>and <b>Prepayment Component (2)</b> will not be translated                                                                                                    |
| Loan Option            | Prepayment<br>Component to<br>Months (2)      | Prepayment Protection Type<br>and Defeasance     | Prepayment Protection Type and Defeasance                           | Prepayment fields will be blank in C&D.                                                                                                    |
| Loan Option            | Declining<br>Premium<br>Schedule              | Prepayment Protection Type<br>and Defeasance     | Prepayment Protection Type and<br>Defeasance                        | vand prepayment combinations are listed in Appendix B.                                                                                                    |
| Loan Option            | Other<br>Prepayment<br>Premium<br>Description | Prepayment Protection Type<br>and Defeasance     | Prepayment Protection Type and<br>Defeasance                        |                                                                                                    |

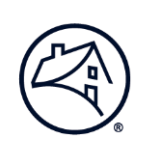

| DUS<br>Gateway<br>Page | DUS Gateway<br>Field         | C&D Commitment Sections | C&D Field                                                                                                    | Translation                                                                                                    |
|------------------------|------------------------------|-------------------------|----------------------------------------------------------------------------------------------------|----------------------------------------------------------------------------------------------------|
| Loan Option            | Estimated<br>Origination Fee | Lender Certificate      | 1. Total Origination Fee Paid or to<br>be Paid Directly by Borrower (\$)<br>2. Origination Fee Retained by<br>Lender (\$) | <ol> <li>If (Estimated Origination Fee != Null or 0), then Total<br/>Origination Fee Paid or to be Paid Directly by<br/>Borrower (\$) = [(Estimated Origination<br/>Fee/100)*Maximum Constrained Loan Amount]<br/>else<br/>Total Origination Fee Paid or to be Paid Directly by<br/>Borrower (\$) will be blank in C&amp;D</li> <li>If (Estimated Origination Fee != Null or 0), then<br/>Origination Fee Retained by Lender (\$) = [Total<br/>Origination Fee Paid or to be Paid Directly by Borrower (\$) -<br/>(([Origination Fee Paid to Broker + Origination Fee Paid to<br/>Correspondent]/100) * Maximum Constrained Loan<br/>Amount)]</li> <li>else Origination Fee Retained by Lender (\$) will be<br/>blank in C&amp;D</li> </ol> |
| Deal Detail            | Lender Contact               | Register                | Seller Contact Name                                                                                                    | N/A                                                                                                    |
| Deal Detail            | Lender Contact<br>Email      | Register                | Seller Contact E-mail                                                                                                    | N/A                                                                                                    |
| Deal Detail            | Lender Contact<br>Phone      | Register                | Seller Contact Phone                                                                                                    | N/A                                                                                                    |
| Deal Detail            | Business Lead                | Register                | NAM Name                                                                                                    | N/A                                                                                                    |

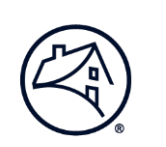

| DUS<br>Gateway<br>Page      | DUS Gateway Field                                                                                                    | C&D Commitment<br>Sections               | C&D Field                                                                      | Translation                                                                                                    |
|-----------------------------|----------------------------------------------------------------------------------------------------|------------------------------------------|--------------------------------------------------------------------------------|----------------------------------------------------------------------------------------------------|
| Property                    | Property Name                                                                                                    | Property Collateral                      | Property Name                                                                  | N/A                                                                                                    |
| Property                    | Street Address                                                                                                    | Property Collateral                      | Primary Property Address<br>- Address 1                                        | N/A                                                                                                    |
| Property                    | City                                                                                                    | Property Collateral                      | City                                                                           | N/A                                                                                                    |
| Property                    | State                                                                                                    | Property Collateral                      | State & Postal Code                                                            | N/A                                                                                                    |
| Property                    | Zip                                                                                                    | Property Collateral                      | State & Postal Code                                                            | N/A                                                                                                    |
| Property                    | County                                                                                                    | Property Collateral                      | County                                                                         | N/A                                                                                                    |
| Property                    | Age Restricted?                                                                                                    | Property Collateral                      | Age Restricted (as defined<br>in the Housing for Older<br>Persons Act (HOPA))? | N/A                                                                                                    |
| Pre-Review<br>and/or Waiver | Category = Pricing /<br>Fees AND Sub-<br>Category = G&S fee<br>reduct. below curr.<br>pricing memo                                                          | Pricing Attributes                       | Lender / Fannie Mae<br>Pricing Waiver?                                         | If Category = Pricing / Fees AND Sub-Category = G&S fee reduct.<br>below curr. pricing memo, then <b>Lender / Fannie Mae Pricing</b><br><b>Waiver?</b> = Fannie Mae Approved G/S Fee Waiver                     |
| Pre-Review<br>and/or Waiver | Category - Pre-<br>Review (4660) AND<br>Sub-Category =<br>Financing<br>Structures AND<br>Descriptor = MAH<br>Interest Reduction<br>Payment(IRP)<br>Property | Pricing Attributes –<br>Other Attributes | Interest Reduction<br>Payment (IRP) Subsidy                                    | If Category - Pre-Review (4660) AND Sub-Category = Financing<br>Structures AND Descriptor = MAH Interest Reduction Payment(IRP)<br>Property, then <b>Interest Reduction Payment (IRP) Subsidy</b> is<br>checked |

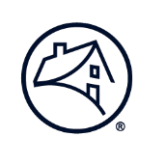

| DUS<br>Gateway<br>Page      | DUS Gateway<br>Field                                                                                           | C&D Commitment Sections | C&D Field                                                                      | Translation                                                                                                    |
|-----------------------------|----------------------------------------------------------------------------------------------------|-------------------------|--------------------------------------------------------------------------------|----------------------------------------------------------------------------------------------------|
| Pre-Review<br>and/or Waiver | Category =<br>Insurance AND<br>Lender<br>Delegated = No                                                        | Commitment Details      | Types of Commitment<br>Variances/Wavers - Non-Delegated<br>Insurance Waivers   | If Category = Insurance AND Lender Delegated = No, then<br>Non-Delegated Insurance Waivers is checked                                                       |
| Pre-Review<br>and/or Waiver | category =<br>Document<br>Modifications<br>And Sub-<br>Category =<br>Business/Credit<br>and Legal<br>Approval, | Commitment Details      | Types of Commitment<br>Variances/Waivers - Non-Delegated<br>Legal Waivers      | If Category = Document Modifications And Sub-Category =<br>Business/Credit and Legal Approval, then <b>Non-Delegated</b><br><b>Legal Waivers</b> is checked |
| Pre-Review<br>and/or Waiver | Category =<br>Guide (Other)                                                                                    | Commitment Details      | Types of Commitment<br>Variances/Waivers - Other Guide<br>Waivers              | If Category = Guide (Other) , then <b>Other Guide Waivers</b> is<br>checked                                                                                 |
| Pre-Review<br>and/or Waiver | Category = Pre-<br>Review (4660)<br>AND Sub-<br>Category = UW<br>Standards                                     | Commitment Details      | Types of Commitment<br>Variances/Waivers - Underwriting<br>Standards Variances | If Category = Pre-Review (4660) AND Sub-Category = UW<br>Standards, then <b>Underwriting Standards Variances</b> is<br>checked.                             |
| Pre-Review<br>and/or Waiver | Category = Pre-<br>review(4660),<br>Sub-<br>Category=Size,<br>and Descriptor<br>= Large                        | Commitment Details      | Check box if Large Loan                                                        | If Category = Pre-review(4660), Sub-Category=Size, and<br>Descriptor = Large, then Large Loan is checked                                                    |

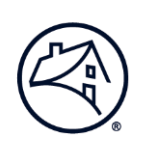

#### **APPENDIX B – DUS Gateway Prepayment Terms**

|                          | DUS Gateway Prepayment Terms |                            |                             |                               |                                         |           |
|--------------------------|------------------------------|----------------------------|-----------------------------|-------------------------------|-----------------------------------------|-----------|
| Prepayment combination # | Interest Type                | Prepayment<br>Component(1) | Prepayment<br>Component(2)  | Declining Premium<br>Schedule | Other Prepayment<br>Premium Description | Loan Term |
| 1                        | Fixed Rate                   | Declining Premium          | Null                        |                               |                                         |           |
| 2                        | Fixed Rate                   | Yield Maintenance          | 1% Fixed Prepayment         |                               |                                         |           |
| 3                        | Fixed Rate                   | Prepayment Lockout         | Declining Premium           | 10-10-5-4-3-2-1               |                                         | 84        |
| 4                        | Fixed Rate                   | Yield Maintenance          | Other Prepayment<br>Premium |                               |                                         |           |
| 5                        | Fixed Rate                   | Yield Maintenance          | Null                        |                               |                                         |           |
| 6                        | Fixed Rate                   | Prepayment Lockout         | Null                        |                               |                                         |           |
| 7                        | Fixed Rate                   | Fee Maintenance            | Null                        |                               |                                         |           |
| 8                        | Variable/SARM                | Prepayment Lockout         | Declining Premium           |                               |                                         |           |
| 9                        | Variable/SARM                | Prepayment Lockout         | Null                        |                               |                                         |           |
| 10                       | Variable/SARM                | Prepayment Lockout         | Other Prepayment<br>Premium |                               |                                         |           |

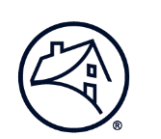

#### **APPENDIX B – DUS Gateway Prepayment Terms**

|                          | DUS Gateway Prepayment Terms         |                            |                             |                                    |                                         |                    |
|--------------------------|--------------------------------------|----------------------------|-----------------------------|------------------------------------|-----------------------------------------|--------------------|
| Prepayment combination # | Interest Type                        | Prepayment<br>Component(1) | Prepayment<br>Component(2)  | Declining Premium<br>Schedule      | Other Prepayment<br>Premium Description | Loan Term          |
| 11                       | Variable/SARM                        | Prepayment Lockout         | 1% Fixed Prepayment         |                                    |                                         | 60 or 84 or<br>120 |
| 12                       | Variable/Fixed+1                     | Yield Maintenance          | Null                        |                                    |                                         |                    |
| 13                       | Variable/Hybrid ARM                  | Yield Maintenance          | Declining Premium           |                                    |                                         |                    |
| 14                       | Variable/Hybrid ARM                  | Yield Maintenance          | Other Prepayment<br>Premium |                                    | Filled in                               |                    |
| 15                       | Variable/ARM 7/6<br>Variable/ARM 7/4 | Prepayment Lockout         | Declining Premium           | 5-4-3-2-1-1-1<br>or<br>5-1-1-1-1-1 |                                         |                    |

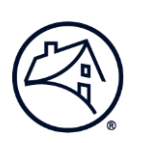

## **APPENDIX C – How to Submit a DUS Gateway Support Request**

- From the Cases tab, click the *Create New Case* button.
- Fill out required fields to submit a case beginning with the Case Type dropdown.
- Select the appropriate *Case Problem Area* of the application or deal from the dropdown list.
- Fill out other fields on the page. If the support request is related to a specific deal, click the lookup (magnifying glass) beside "Deal" and search for the appropriate deal name. Add a title for your request in the "Subject" field and then enter a more detailed explanation in the "Description" field.
- Click Submit to send your request to Fannie Mae. You will receive a notification in DUS Gateway with updated information and/or a resolution to your request.
- Contact your NAM with any questions.